## Unit 3.3: Create a Secret Board

You are almost done. Good job!

Remember that the yellow arrow is there to help you follow along.

You may pause, stop, and replay this demonstration at any time, by clicking the appropriate icon below.

You can also enable closed captions.

You should now be looking at the Pinterest page that will open after you have logged in and created your profile.

It is time to create a secret board.

A secret board allows you to keep your pins hidden from unauthorized participants while planning your bridal shower, so ideas for the party can be kept a secret but still be collaborative.

The first step is to name the board. Be as creative or as simple as you wish when choosing a name.

The next step is to make the board into a secret.

See the button next to the word Secret?

Click on the "No" section and "Yes" should be highlighted in red.

Next, click on the "create" button to activate your board.

That's it, you have successfully blocked your pins from anyone not invited to view the board.

It is officially a well-kept secret!

Now it's your turn.

If you don't already have it open, open a new window on your browser and go to Pinterest.com.

Login and create a secret board.

When you are finished, return to this lesson and click the checkmark button.

This will take you to a short quiz before continuing to the next lesson.